| 202 <sup>,</sup><br>メール | 1年<br>ノ手 | 度<br>順 |  |
|-------------------------|----------|--------|--|
| 電                       | 算        | 室      |  |

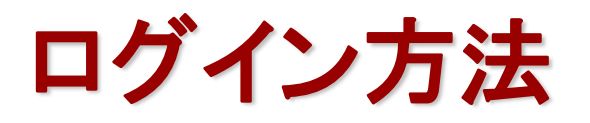

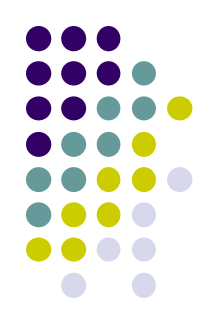

#### 1. ブラウザ を起動し、Google にアクセスします。

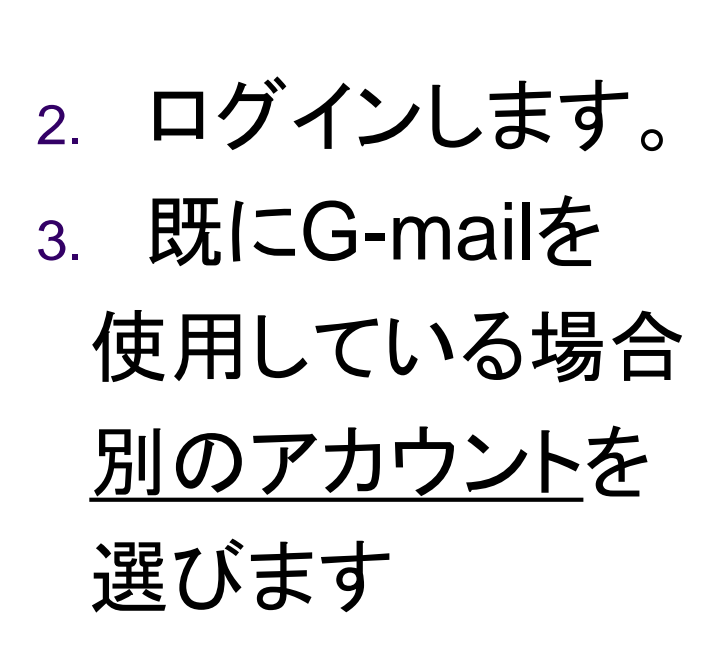

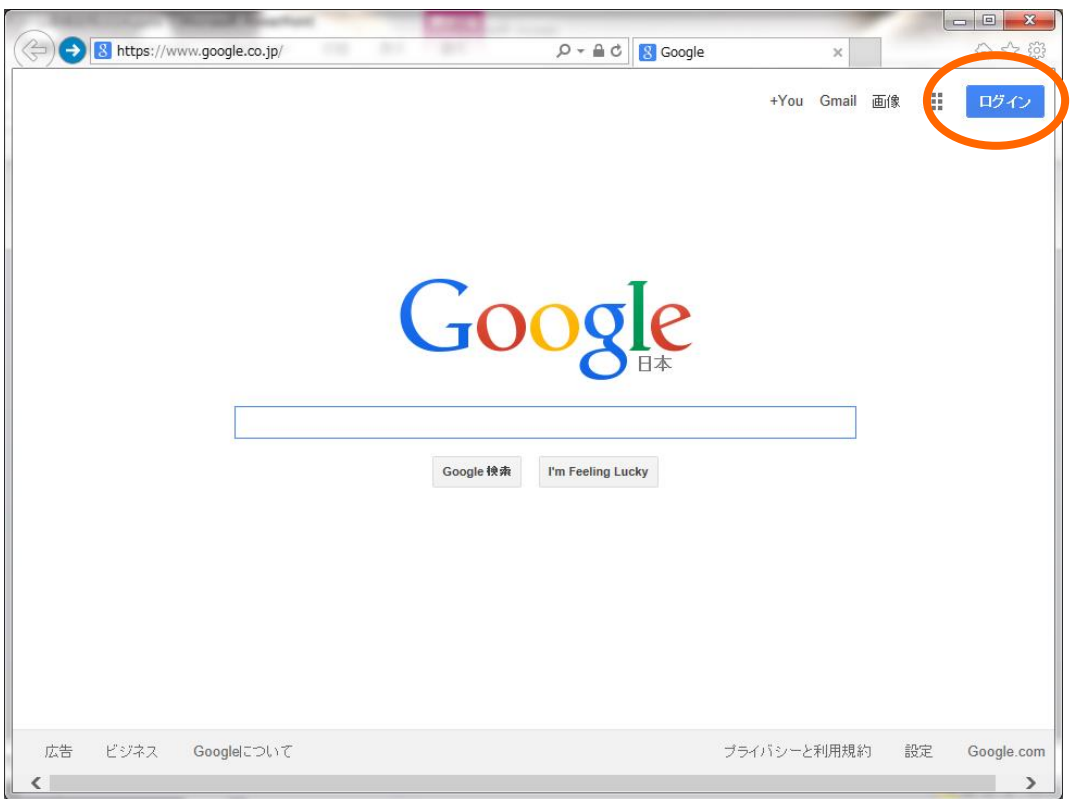

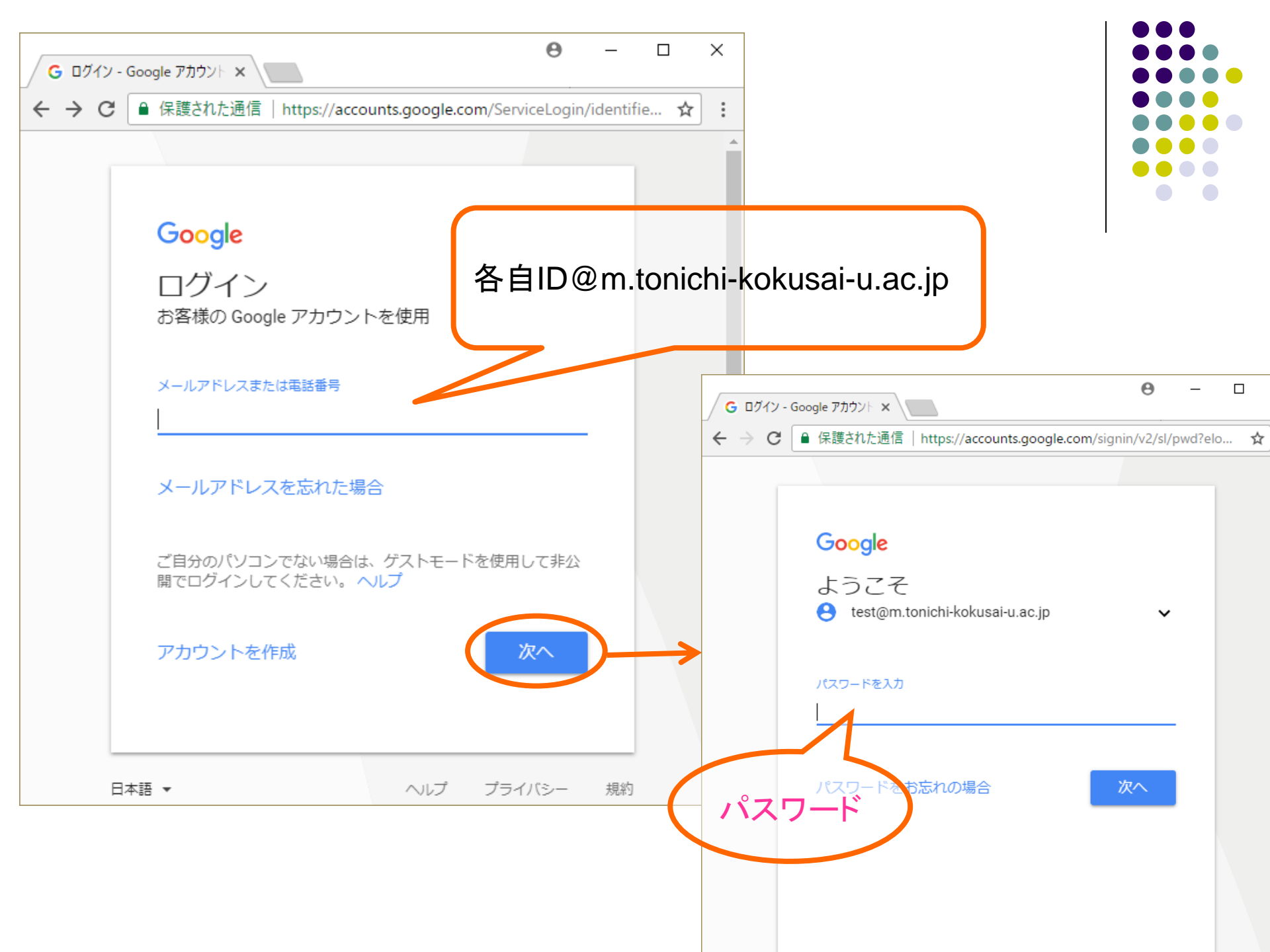

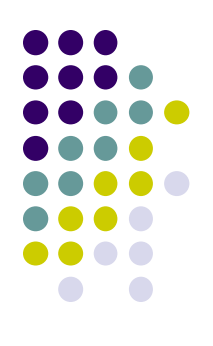

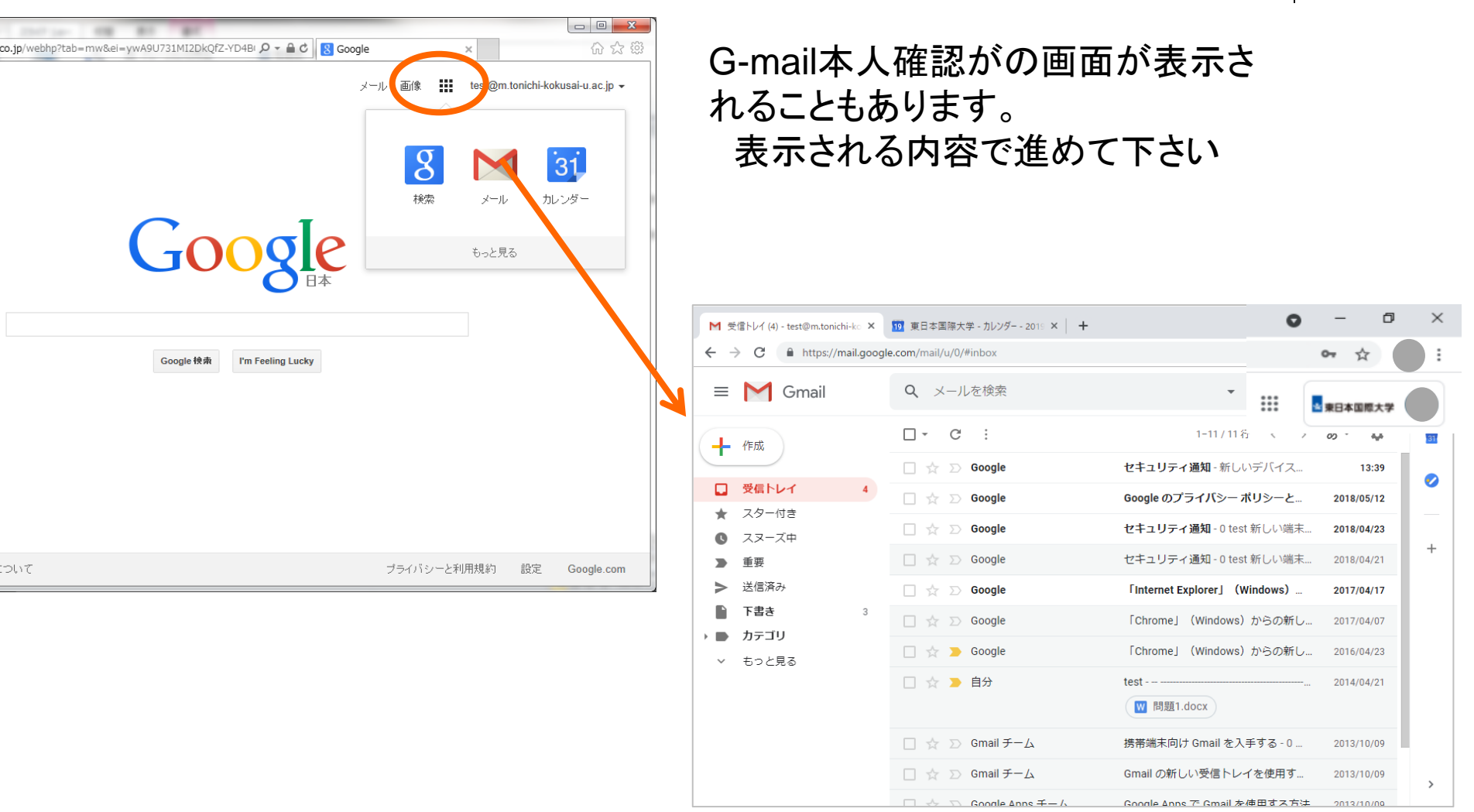

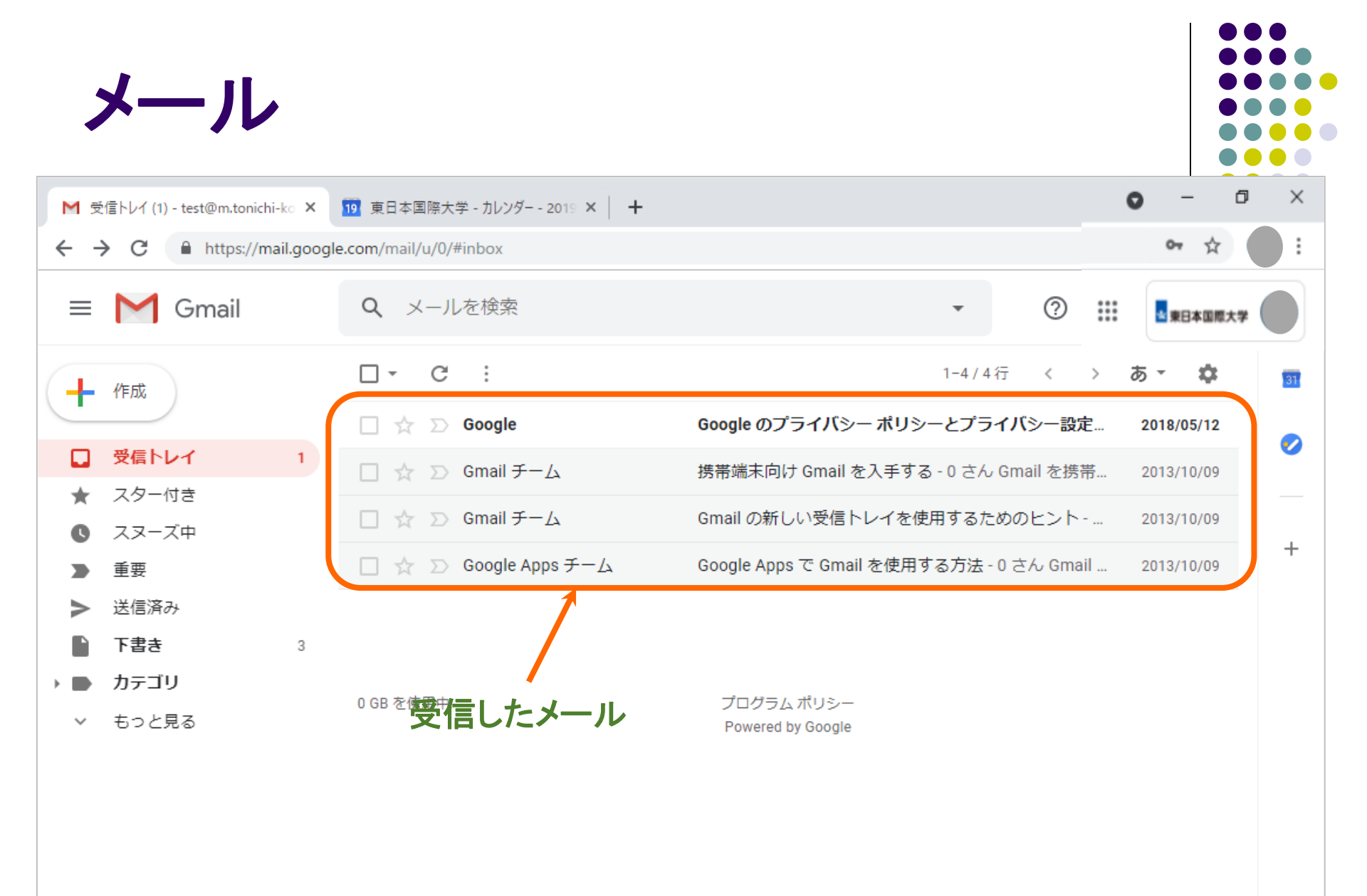

# LOGOUT(ログアウト)終了

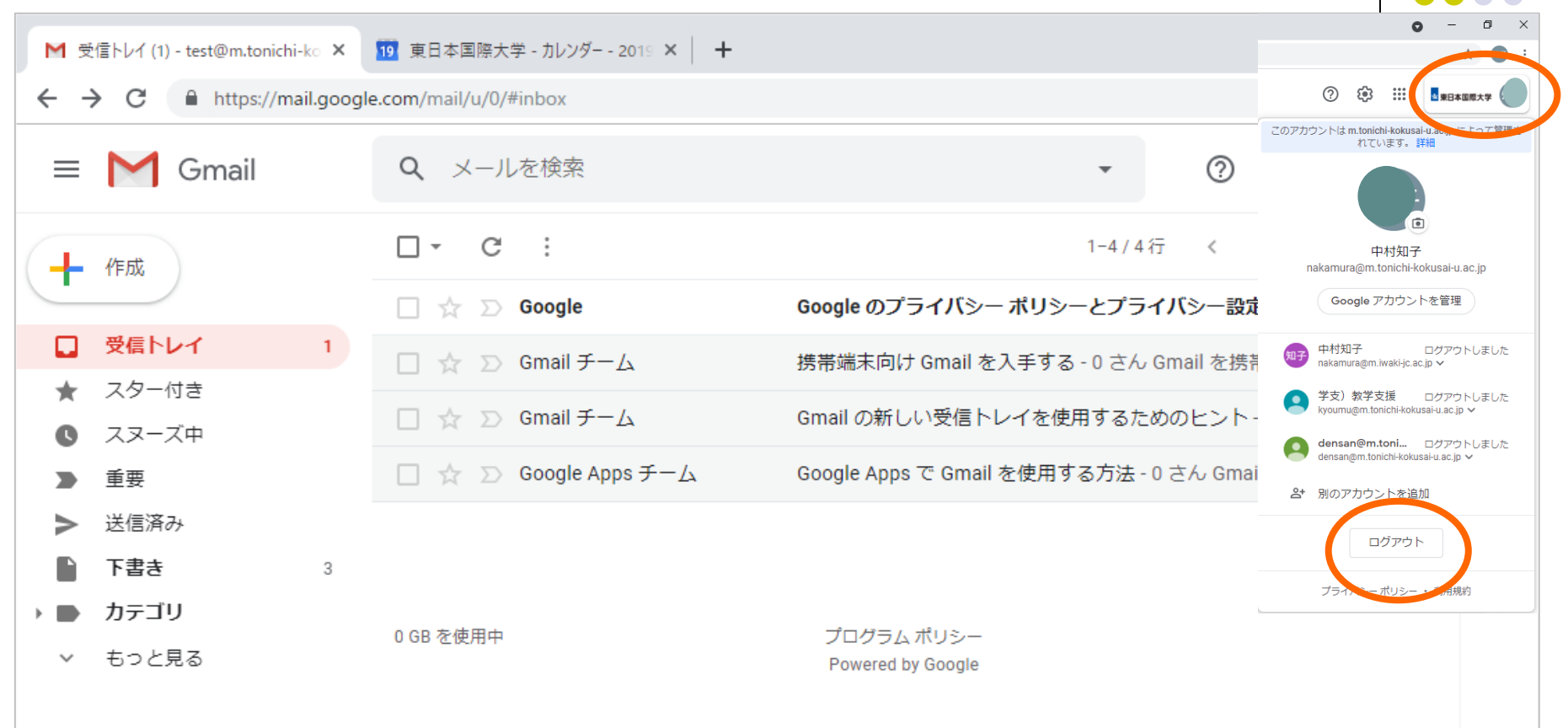

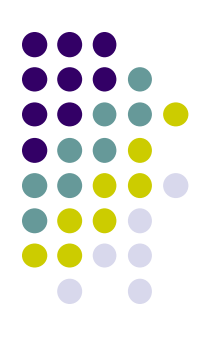

### アクセスはこちらまで

## • Google

# https://www.google.co.jp

スマートフォン からは メール(Gmail)の アカウントの追加 で OK のようです